### 동명대학교 24년 1학기 Cyber TOEIC 2 오리엔테이션

## INDEX

| 01 | 커리큘럼       |
|----|------------|
| 02 | 로그인 방법     |
| 03 | 온라인TEST    |
| 04 | HOMEWORK   |
| 05 | 동영상강의      |
| 06 | 지원기기 및 Q&A |

### 01 커리큘럼

#### 커리큘럼 (성적배분기준표)

| 구분   | 항목       | 배점   | 설명                                                                                                    |
|------|----------|------|----------------------------------------------------------------------------------------------------|
| 출석   | 동영상강의    | 35점  | - 온라인 동영상강의 총 26강<br>- 1강 완료 기준 : 기간 내 체크포인트 5회 모두 완료<br>- 총 26강 중 20강 미만 수강 시, "F" (0강~19강 수강 완료 시 F)                                                                                      |
| 퀴즈   | 온라인TEST  | 30점  | - 총 3회, 100문항 / 1시간 (LC50문제 + RC50문제)<br>- 기간 내 100문항 모두 응시 완료 시, 점수와 상관 없이 10점씩 배점<br>- <mark>0~99문항 응시완료 또는 미응시할 경우 "0점"</mark>                                                           |
| 과제물  | HOMEWORK | 35점  | <ul> <li>150문항 씩 총 3회</li> <li>홈워크 1회당 150문제 (취약파트50문제+취약유형50문제+레벨업50문제)</li> <li>기간 내 150문항 응시 완료 시, 전체 정답 수에 따라 배점</li> <li>TEST 결과를 바탕으로 홈워크 문제출제 (온라인TEST 미응시 할 경우 홈워크 진행불가)</li> </ul> |
| 기말고사 | 기말고사     | -    | - 비대면 시험(온라인 모의토익) 진행<br>- 미응시 "F" (점수대별 세부 배점 필수 확인)                                                                                                    |
| 최종점수 |          | 100점 | 기준점수 60점이상 PASS 처리 / 60점 미만 Non PASS                                                                                                    |

### 커리큘럼 (성적배분기준표)

| 동영상강의   | 온라인TEST | 홈워크     | 기말고사 | 최종점수  |
|---------|---------|---------|------|-------|
| 35점     | 30점     | 35점     | -    | 100저  |
| 표(1) 참조 | 표(2) 참조 | 표(3) 참조 | -    | 100'2 |

| 표(1) 동영상 | 강의 (총 26강)  | 표(3) 홈워크 (총 3회 / 450문항) |    |  |
|----------|-------------|-------------------------|----|--|
| 수강완료 개수  | 배점 (1회 기준)  | 정답개수                    | 배점 |  |
| 26강      | 35          | 총 300개 이상 정답            | 35 |  |
| 24~25강   | 34          | 250 ~ 2997#             | 34 |  |
| 22~23강   | 32          | 200 ~ 2497#             | 32 |  |
| 20~21강   | 30          | 150 ~ 1997ㅐ             | 30 |  |
| 0강~19강   | F           | 100 ~ 1497#             | 25 |  |
| 표(2) 온라인 | TEST (총 3회) | 100개 미만                 | 20 |  |

0개 정답

0

| 응시여부                   | 배점 |
|------------------------|----|
| 총 3회 300 문제 응시완료 시     | 30 |
| 총 2회 200 문제 응시완료 시     | 20 |
| 총 1회 100문제 응시완료 시      | 10 |
| (1회 기준) 0~99 문제 응시완료 시 | 0  |
| 미응시                    | 0  |

### 커리큘럼 <mark>(일정표)</mark>

| 주차   | 일정                                                   | 동영상강의     | 온라인TEST + 홈워크                                  | 교재인증 / 기말고사                    |
|------|------------------------------------------------------|-----------|------------------------------------------------|--------------------------------|
| 01주차 | 2024-03-04(월) 00:00~2024-03-10(일) 23:59              |           |                                                |                                |
| 02주차 | 2024-03-11(월) 00:00~2024-03-17(일) 23:59              | 171 671   | 1차 온라인 TEST                                    |                                |
| 03주차 | 2024-03-18(월) 00:00~2024-03-24(일) 23:59              | 18 ~ 08   | 1차 홈워크<br>2024-03-04(월) 00:00부터                |                                |
| 04주차 | 2024-03-25(월) 00:00~2024-03-31(일) 23:59              |           | 2024-04-07(일) 23:59까지                          |                                |
| 05주차 | 2024-04-01(월) 00:00~2024-04-07(일) 23:59              |           |                                                |                                |
| 06주차 | 2024-04-08(월) 00:00~2024-04-14(일) 23:59              | 776 1476  |                                                | 교재인증 진행<br>2024-04-08(월) 11:00 |
| 07주차 | 2024-04-15(월) 00:00~2024-04-21(일) 23:59              | 18~148    | 2차 온라인 TEST<br>+<br>3차 홈워크                     |                                |
| 08주차 | <mark>2024-04-22(월) 00:00~2024-04-28(일) 23:59</mark> |           | 2024-04-08(월) 00:00부터<br>2024-05-05(일) 23:59까지 |                                |
| 09주차 | 2024-04-29(월) 00:00~2024-05-05(일) 23:59              |           |                                                |                                |
| 10주차 | 2024-05-06(월) 00:00~2024-05-12(일) 23:59              | 1571 2271 |                                                |                                |
| 11주차 | 2024-05-13(월) 00:00~2024-05-19(일) 23:59              | 128~228   | 3차 온라인 TEST<br>+<br>3차 홈워크                     |                                |
| 12주차 | 2024-05-20(월) 00:00~2024-05-26(일) 23:59              |           | 2024-05-06(월) 00:00부터<br>2024-06-02(일) 23:59까지 |                                |
| 13주차 | 2024-05-27(월) 00:00~2024-06-02(일) 23:59              |           |                                                |                                |
| 14주차 | 2024-06-03(월) 00:00~2024-06-09(일) 23:59              | 23강~26강   |                                                |                                |
| 15주차 | <mark>2024-06-10(월) 00:00~2024-06-16(일) 23:59</mark> |           | -                                              | 온라인 기말고사 진행                    |

#### 커리큘럼 (교재 및 커리큘럼)

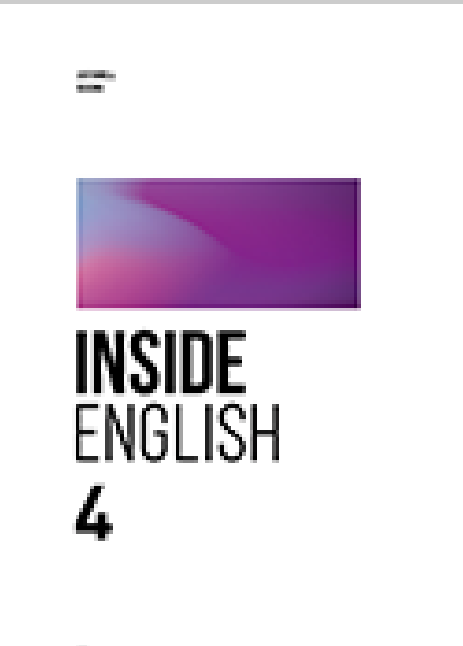

Witness of Concerns, Name

#### **INSIDE ENGLISH 4**

| INSIDE ENGLISH 4 |    |              |                  |  |  |  |  |  |
|------------------|----|--------------|------------------|--|--|--|--|--|
| 강의               | 구분 | Part         | Contents         |  |  |  |  |  |
| 1강               | LC | part 1       | 실내사진             |  |  |  |  |  |
| 2경               | RC | part 5/6/7   | 주어와동사,편지/이메일     |  |  |  |  |  |
| 3강               | LC | part 2       | 의문사 및 의문문1       |  |  |  |  |  |
| 4강               | RC | part 5/6/7   | 명사/대명사, 공지/안내문   |  |  |  |  |  |
| 5강               | LC | part 3       | 문제 유형1           |  |  |  |  |  |
| 6강               | RC | part 5/6/7   | 형용사/부사,광고        |  |  |  |  |  |
| 7강               | LC | part 4       | 담화 유형1           |  |  |  |  |  |
| 8강               | RC | part 5/6/7   | 동사의 시제와 종류,기사    |  |  |  |  |  |
| 9강               | LC | part 1       | 실외 사진            |  |  |  |  |  |
| 10강              | RC | part 5/6/7   | to부정사와 동명사, 웹페이지 |  |  |  |  |  |
| 11강              | LC | part 2       | 의문사 의문문2         |  |  |  |  |  |
| 12강              | RC | part 5/6/7   | 능동태와수동태, 회람/양식   |  |  |  |  |  |
| 13강              | LC | part 3       | 문제 유형2           |  |  |  |  |  |
| 14강              | RC | part 5/6/7   | 부사, 메시지 대화문      |  |  |  |  |  |
| 15강              | LC | part 4       | 담화 유형2           |  |  |  |  |  |
| 16강              | RC | part 5/6/7   | 전치사, 주체/목적       |  |  |  |  |  |
| 17강              | LC | part 1       | 복합사진             |  |  |  |  |  |
| 18강              | RC | part 5/6/7   | 접속사, NOT/TURE 문제 |  |  |  |  |  |
| 19강              | LC | part 2       | 기타의문문            |  |  |  |  |  |
| 20강              | RC | part 5/6/7   | 관계사, 추론문제        |  |  |  |  |  |
| 21강              | LC | part 3       | 문제 유형3           |  |  |  |  |  |
| 22강              | RC | part 5/6/7   | 비교구문, 의도파악 문제    |  |  |  |  |  |
| 23강              | LC | part 4       | 담화 유형3           |  |  |  |  |  |
| 24강              | RC | part 5/6/7   | 가정법, 문장의위치 문제    |  |  |  |  |  |
| 25강              | LC | part 1/2/3/4 | REVIEW           |  |  |  |  |  |
| 26강              | RC | part 5/6/7   | REVIEW           |  |  |  |  |  |
|                  |    |              |                  |  |  |  |  |  |

## 02 로그인 방법

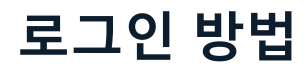

#### www.ybmuniv.com/class/tutoeic2241

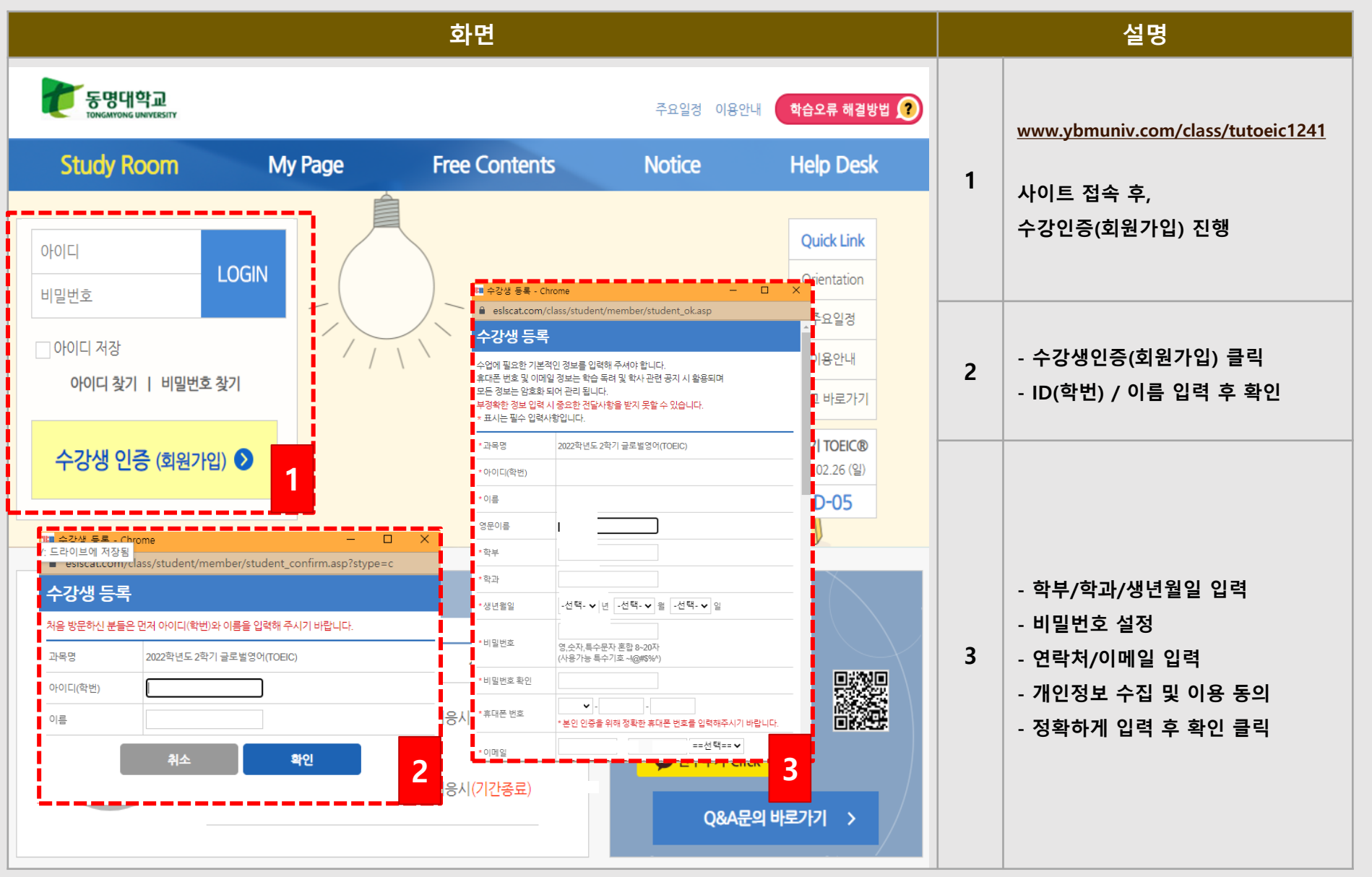

#### www.ybmuniv.com/class/tutoeic2241

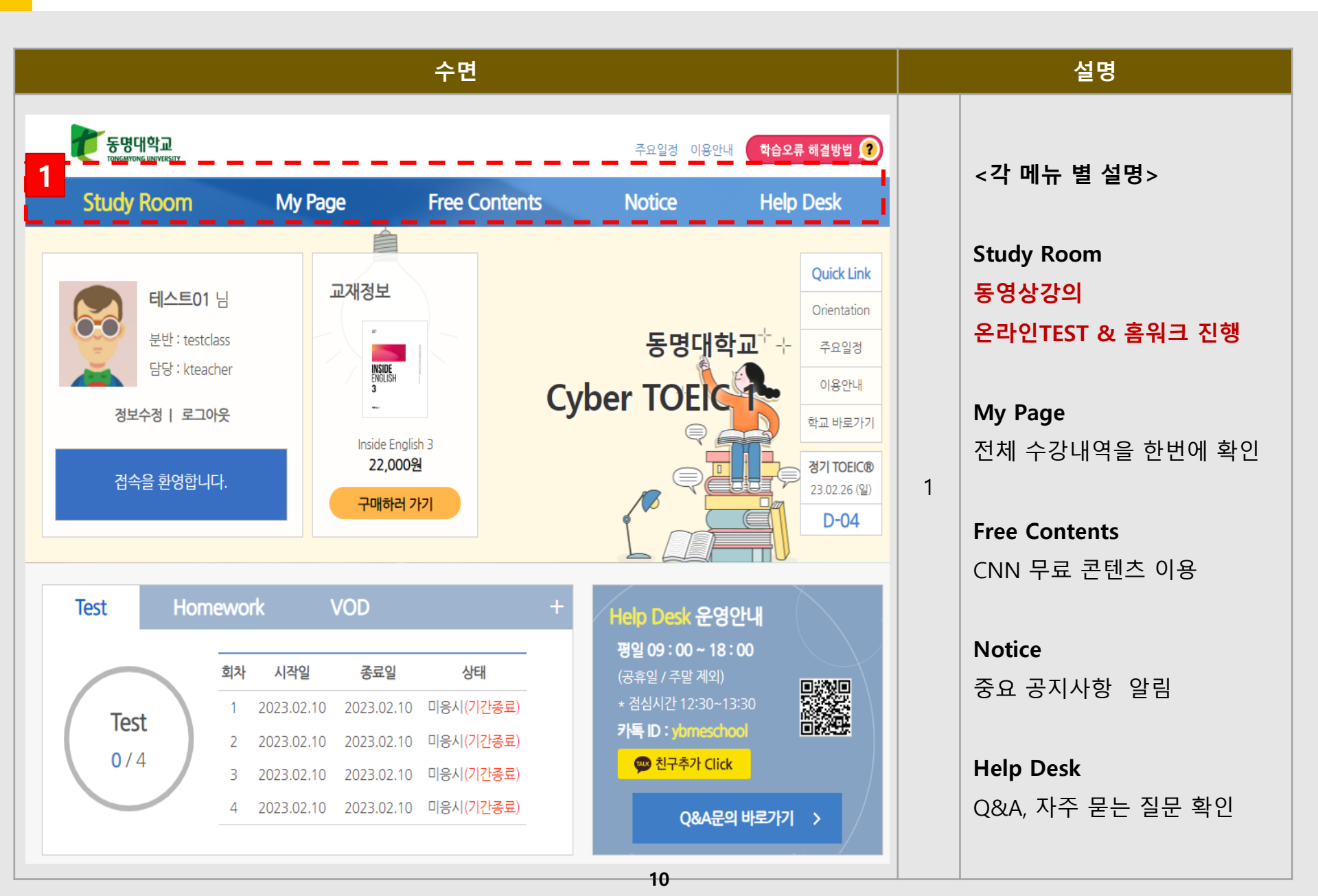

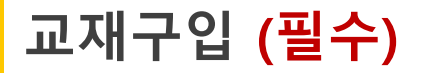

#### www.ybmuniv.com/class/tutoeic2241

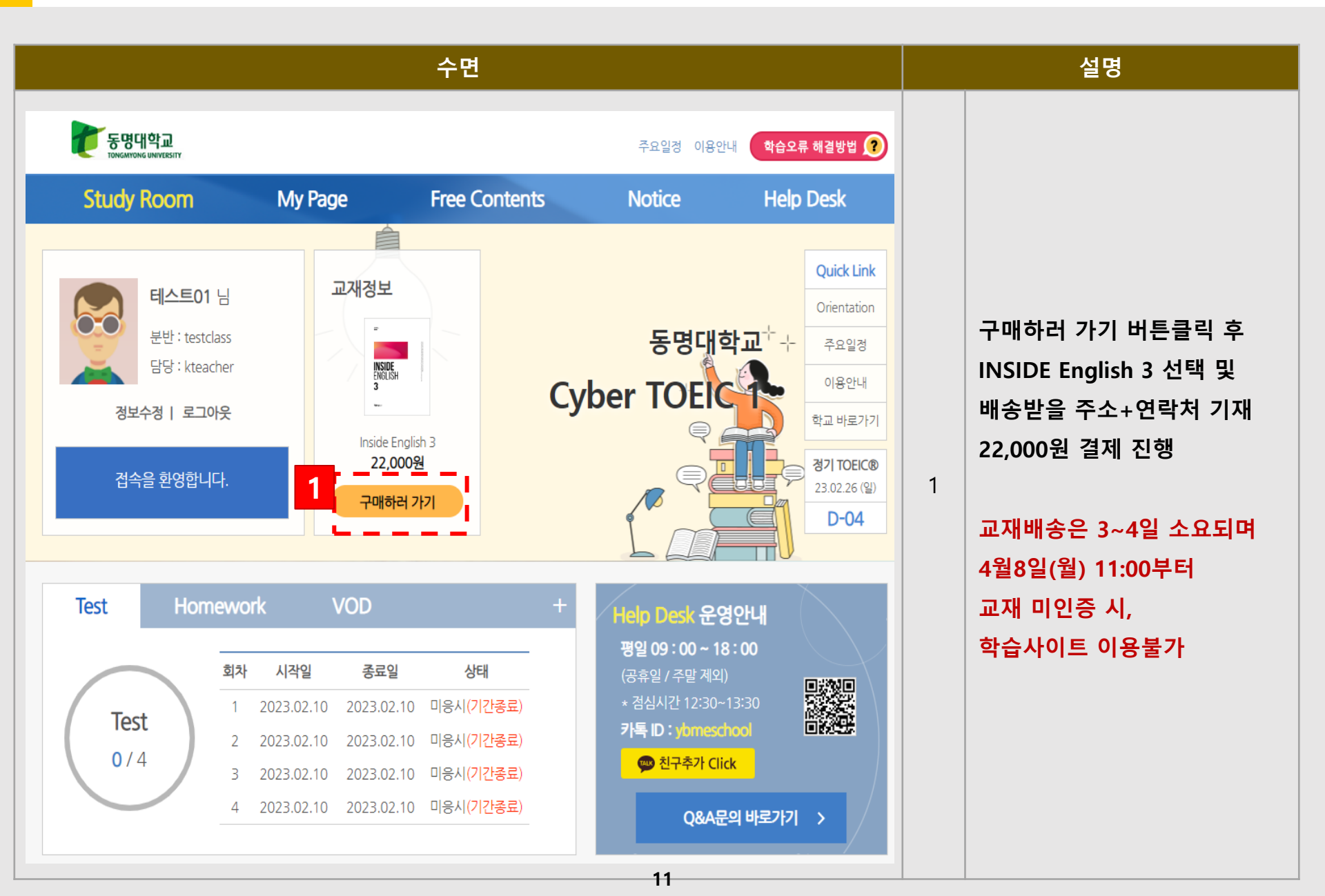

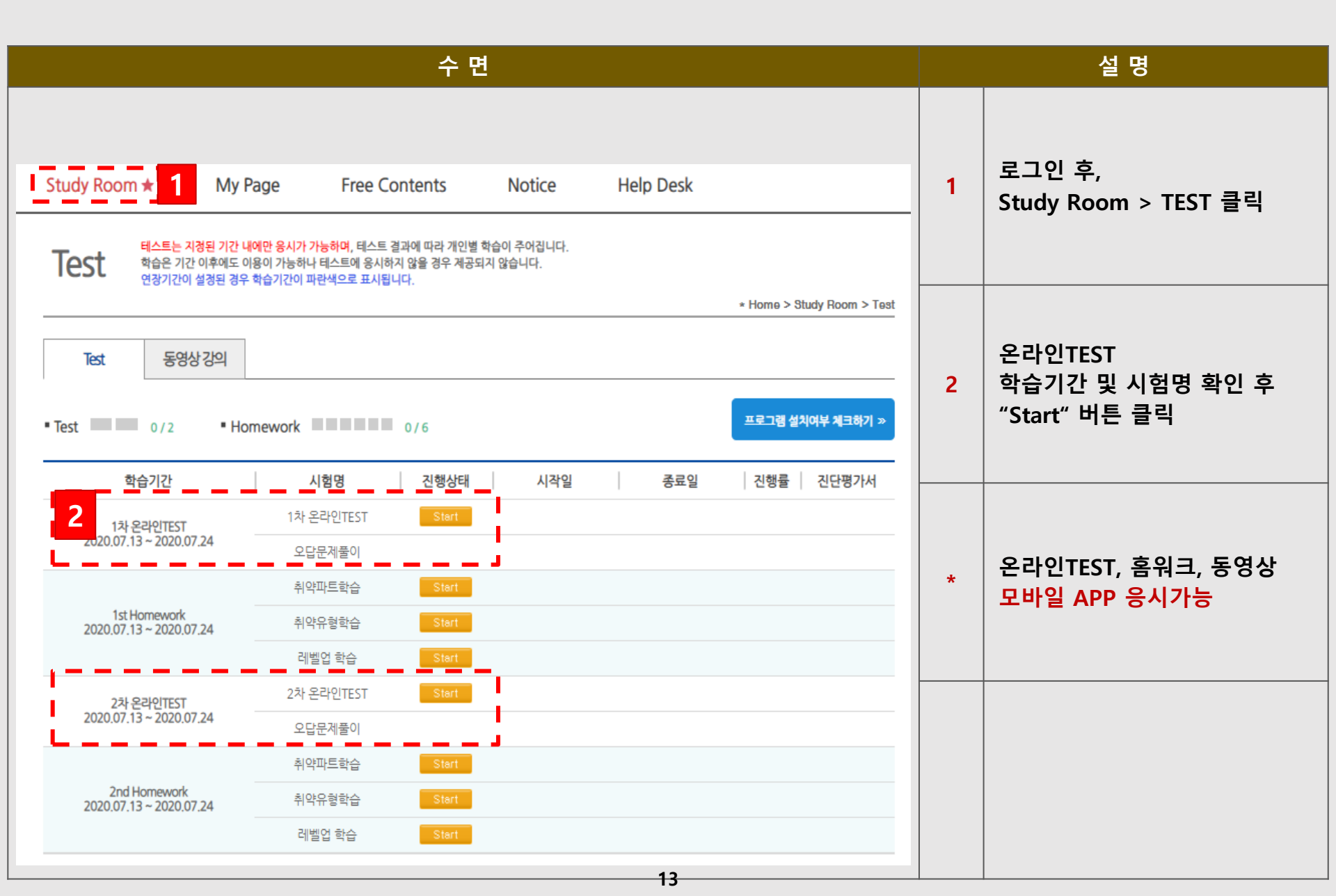

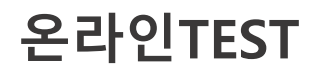

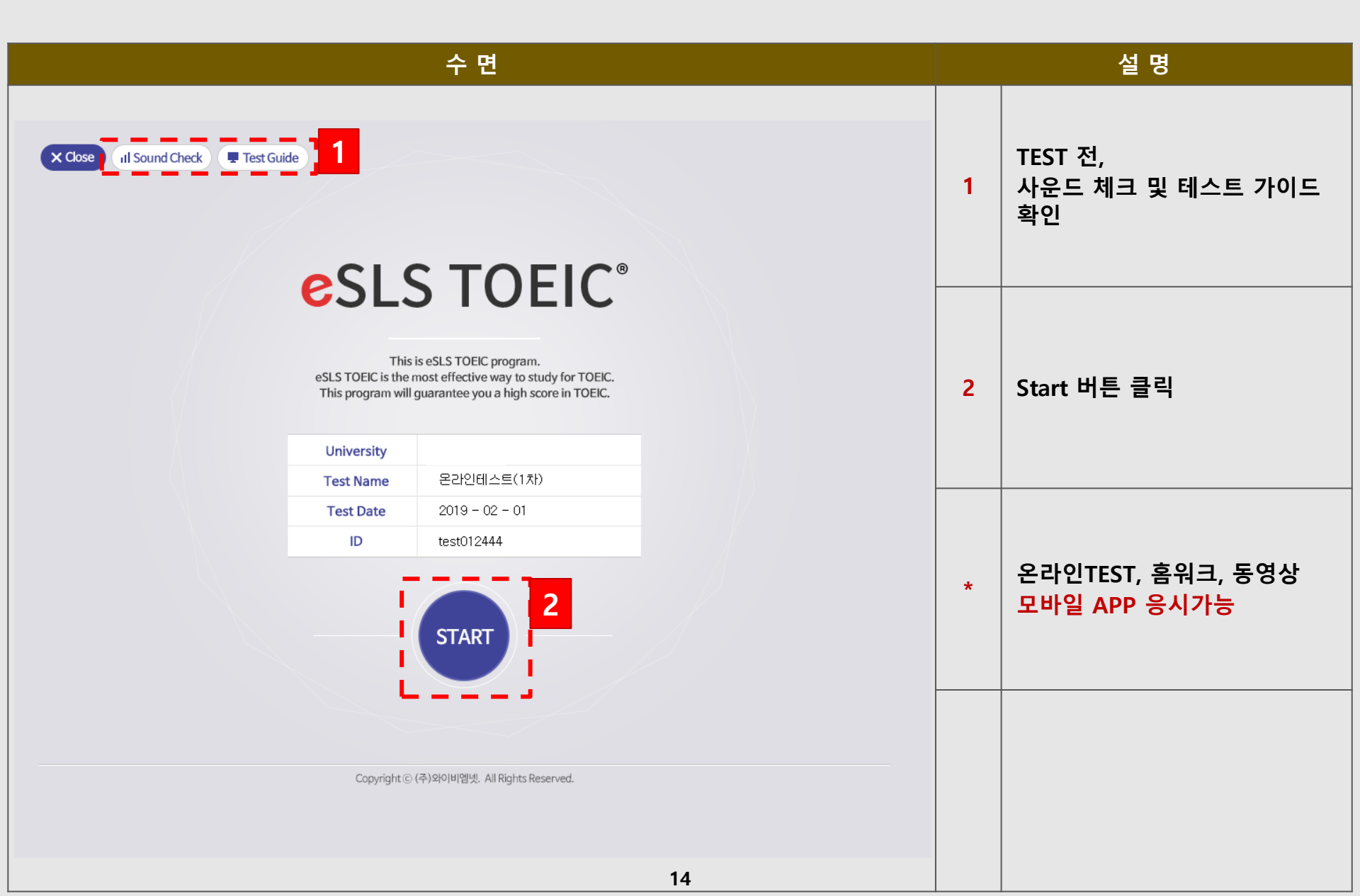

|                                 | 수 면                                              |                                                               |   |   | 설 명                               |
|---------------------------------|--------------------------------------------------|---------------------------------------------------------------|---|---|-----------------------------------|
| Close II Sound Check Test Guide | 1                                                | 문항 수, 시간 확인                                                   |   |   |                                   |
| 본시험:                            | 의 평가 문항구성 및 시험시<br>문제, 23분) /<br>3문제 F<br>11문제 F | I간은 아래와 같습니다.<br>IV R/C (50문제, 38년<br>PART 5 15년<br>PART 6 8년 | 1 | 2 | TEST Start 버튼 클릭 후,<br>시험 진행      |
| PART 3<br>PART 4                | 21문제 F<br>15문제<br>아래 버튼을 클릭하시면 시험                | PART 7 27 년<br>이 시작됩니다.                                       |   | * | 온라인TEST, 홈워크, 동영상<br>모바일 APP 응시가능 |
|                                 |                                                  |                                                               |   |   |                                   |

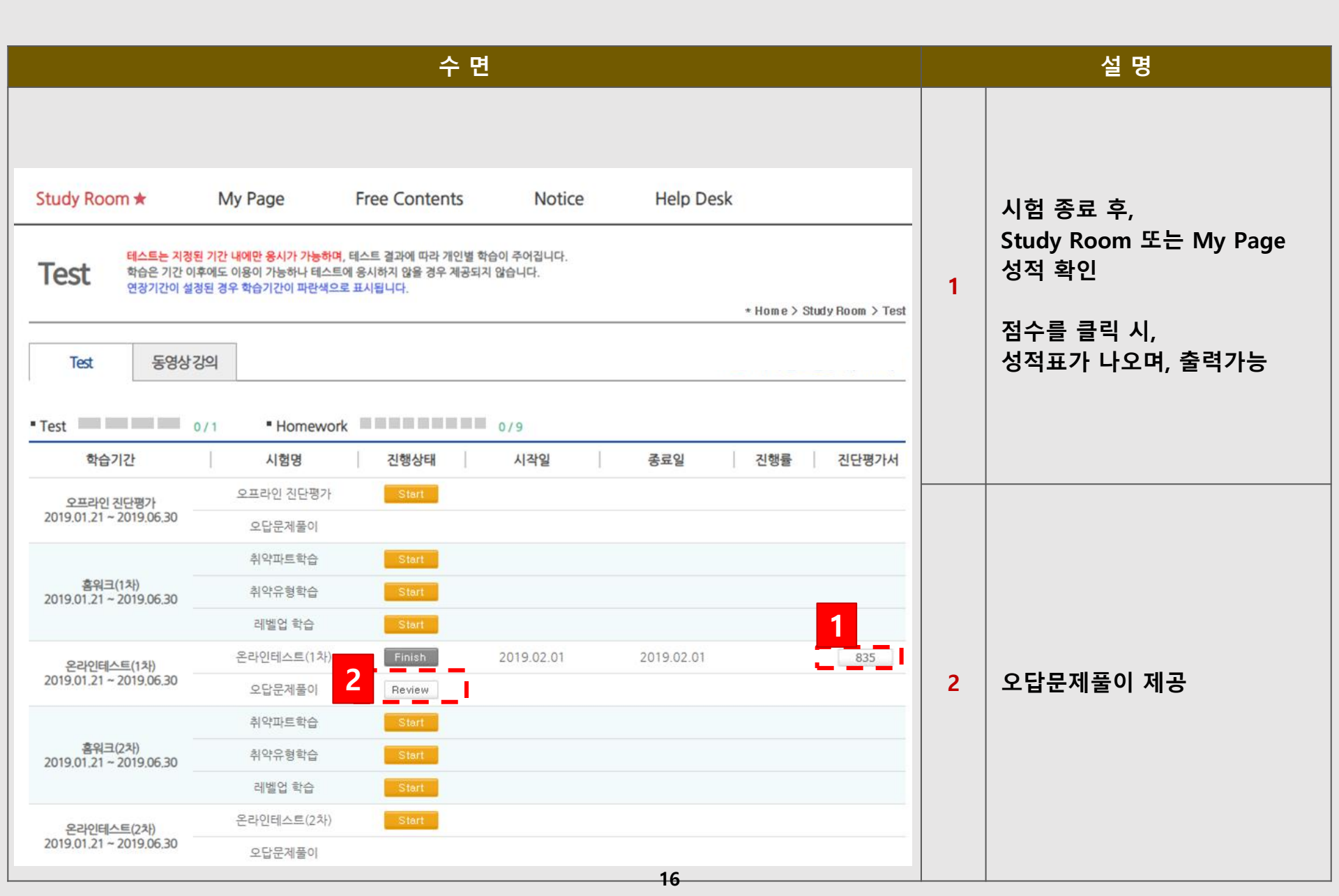

| 수 면                                                                                                    |   | 설명                       |
|----------------------------------------------------------------------------------------------------|---|--------------------------|
| Study Room ★       My Page       Free Contents       Notice       Help Desk         Test       테스트는 지정된 기간 내에만 응시가 가능하며, 테스트 결과에 따라 개인별 학습이 주어집니다.                                                                                                    | 1 | 온라인 테스트 완료 확인 후          |
| 변경기간이 설정된 경우 학습기간이 파란색으로 표시됩니다.     * Home > Study Room > Test       Test     동영상 강의       • Test     0/1       • Test     0/1       • Test     0/1                                                                                                    | 2 | 홈워크 START 버튼 클릭          |
| 오프라인 진단평가         오프라인 진단평가         Start           오디19.01.21 ~ 2019.06.30         오답문제풀이                                                                                                    |   |                          |
| 홈워크(1차)<br>2019.01.21 ~ 2019.06.30         취약유형학습         Start           레벨입 학습         1         tart                                                                                                    | * | TEST 미응시 시,<br>홈워크 진행 불가 |
| 온라인테스트(1차)         Finish         2019.02.01         2019.02.01         835           2019.01.21 ~ 2019.06.30         오답문제풀이         Review         Review <td></td> <td></td> |   |                          |
| 취약파트학습     2     Start       홈워크(2차)     취약유형학습     Start       2019.01.21 ~ 2019.06.30     취약유형학습     Start                                                                                                    |   |                          |
| 레벨업 학습         Start           온라인테스트(2차)         Start                                                                                                    |   |                          |
| 온라인테스트(X7)         2019.01.21 ~ 2019.06.30           오답문제풀이                                                                                                    |   |                          |

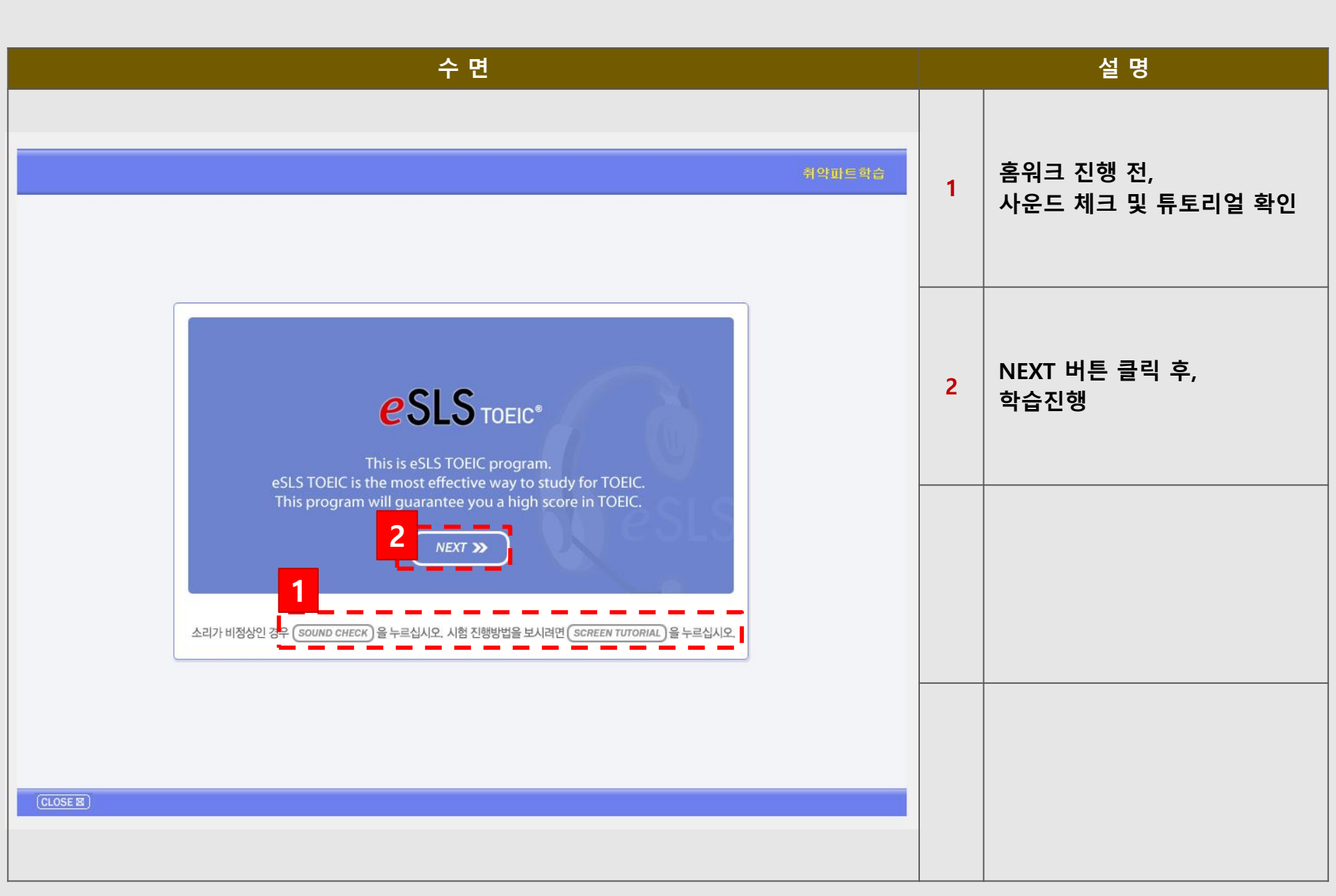

| 수 면                                                                                                    |                                                                            |                                                      |                                                               |                                       |   | 설 명                          |
|----------------------------------------------------------------------------------------------------|----------------------------------------------------------------------------|------------------------------------------------------|---------------------------------------------------------------|---------------------------------------|---|------------------------------|
| Study Room ★         My Page           테스트는 지정된 기간 내에만 응시가 가능         학습은 기간 이후에도 이용이 가능하나 타           학습은 기간 이후에도 이용이 가능하나 타         연장기간이 설정된 경우 학습기간이 파란    | Free Contents<br>하며, 테스트 결과에 따라 개인별 학<br>스트에 응시하지 않을 경우 제공되지<br>박으로 표시됩니다. | <b>Notice</b><br>습이 주어집니다.<br>  않습니다.                | Help Desk                                                     |                                       | 1 | Finish 버튼 확인                 |
| Test         동영상강의           • Test         0/1         • Homeway           학습기간         시험명                                                                   | vork 진행상태                                                                  | 0/9<br>시작일                                           | * H<br>종료일 ( 전                                                | lome > Study Room > Test<br>신행률 진단평가서 | 2 | 홈워크 학습 기간 확인하여<br>기간 내 완료 하기 |
| 오프라인 진단평가<br>2019.01.21 ~ 2019.06.30         오프라인 진단평가<br>오답문제풀이           홍워크(1차)<br>2019.01.21 ~ 2019.06.30         취악파트학습<br>취악유형학습           레벨업 학습        | 21 Start<br>Start<br>Start<br>Start                                        |                                                      |                                                               |                                       |   |                              |
| 온라인테스트(1차)         온라인테스트(1:           2019,01.21 ~ 2019,06.30         오답문제풀이           취악파트학습         취악파트학습           2019,01.21 ~ 2019,06.30         취악유형학습 | (+)<br>Finish<br>Finish<br>Finish                                          | 2019.02.01<br>2019.02.01<br>2019.02.01<br>2019.02.01 | 2019.02.01<br>2019.02.01<br>2019.02.01 <b>2</b><br>2019.02.01 | 835                                   |   |                              |
| 레벨업 학습<br>온라인테스트(2차)<br>2019.01.21 ~ 2019.06.30<br>오답문제풀이                                                                                                    | Finish                                                                     | 2019.02.01                                           | 2019.02.01                                                    |                                       |   |                              |

## 05 동영상강의

|                                                                                                    | 수 면                                                                                                    |                                                                                       |                                          |   | 설 명                                                          |
|----------------------------------------------------------------------------------------------------|----------------------------------------------------------------------------------------------------|---------------------------------------------------------------------------------------|------------------------------------------|---|--------------------------------------------------------------|
| Study Room ★       My Page         동영상강의       장의 중간다<br>지정된 기감                                                                    | e Free Contents<br>에 나타나는 확인 메세지를 모두 클릭하여 Finish 1<br>간 내에 강의 완료를 못할 경우 기간 이후에는 해당<br>는데도 Finish 처리가 되지 않는 경우 Help Desk 1                                     | Notice Helj<br>상태가 된 경우에만 수강으로 인정됩니<br>당 강의 수강이 불가능하며, 연장기간은<br>메뉴의 (동영상 오류)를 참고해 주시기 | p Desk<br>I다.<br>: 파란색으로 표시됩니다.<br>바랍니다. | 1 | 로그인 후,<br>Study Room<br>> vod 동영상강의 클릭                       |
| Test         동영상 강의           • 학습 진도율           ※ 부정한 방법으로 강의 수강 시 해당 강의는 [경<br>(최초 수강 시 전체화면으로 변경 후 빨리 감기                        | 0 / 13<br>고]처리되며 성격에 불이익을 받으실 수 있습<br> 를 하는 경우에도 경고 처리 됩니다.)                                                                                                  | <br>니다.                                                                               | * Hom e > Study Room > 동영상 강의            | 2 | 출석인정기간(학습기간) 표기                                              |
| ■ VOD 선택 [新토익] ALL that ENGLIS       Lesson     2     학습기간       1     2019.01.17 ~ 2019.06.16       2     2019.01.17 ~ 2019.06.16 | SH LC & RC 3 step1                                                                                                    | 수강중 강의 : 1개 강의일정 Cr                                                                   | IECK! ><br>종료일 4 도<br>Start              | 3 | 수강생들이 동영상강의 수강<br>시작일자 / 종료일자 표기                             |
| 3       2019.01.17 ~ 2019.06.16         4       2019.01.17 ~ 2019.06.16         5       2019.01.17 ~ 2019.06.16                    | LC - chapter 3 의문사 의문문 2<br>RC - chapter 3 형용사와 부사<br>LC - chapter 4 회사 생활 대화<br>RC - chapter 4 동사의 시제<br>LC - chapter 5 일상생활 대화<br>RC - chapter 5 10부정사와 동명사 |                                                                                       | Start<br>Start<br>Start                  | 4 | 체크포인트의 경우,<br>동영상강의를 시청하는 동안<br>랜덤 체크포인트 5회가<br>팝업창으로 뜨게 되며, |
| 6 <b>2019.01.17~2019.06.16</b>                                                                                                    | LC - chapter 6 전화 메시지/사내 공·<br>장소 공지<br>RC - chapter 6 수동태                                                                                                    | 지/공공                                                                                  | Start                                    |   | 5회를 확인하여야 <u>수</u> 강완료                                       |

#### 동영상강의 (체크포인트 예시)

#### 랜덤 체크포인트 총 5회를 완료하여야 수강완료 인정

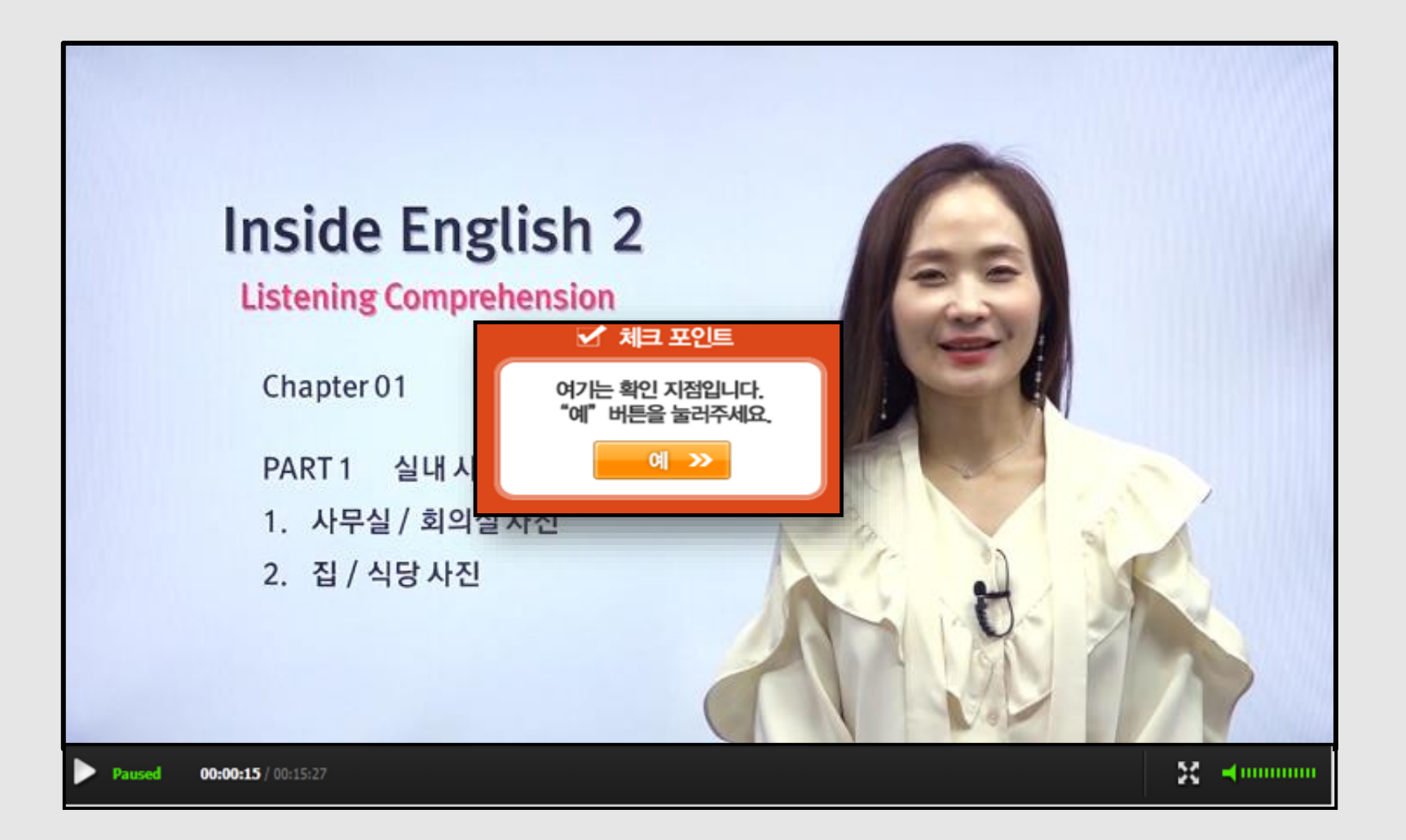

## 06 지원기기 및 Q&A

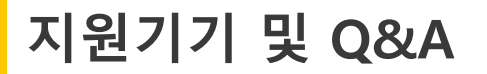

#### 모든 온라인 동영상강의, TEST, 홈워크 스마트폰, 테블릿PC 동시학습 지원

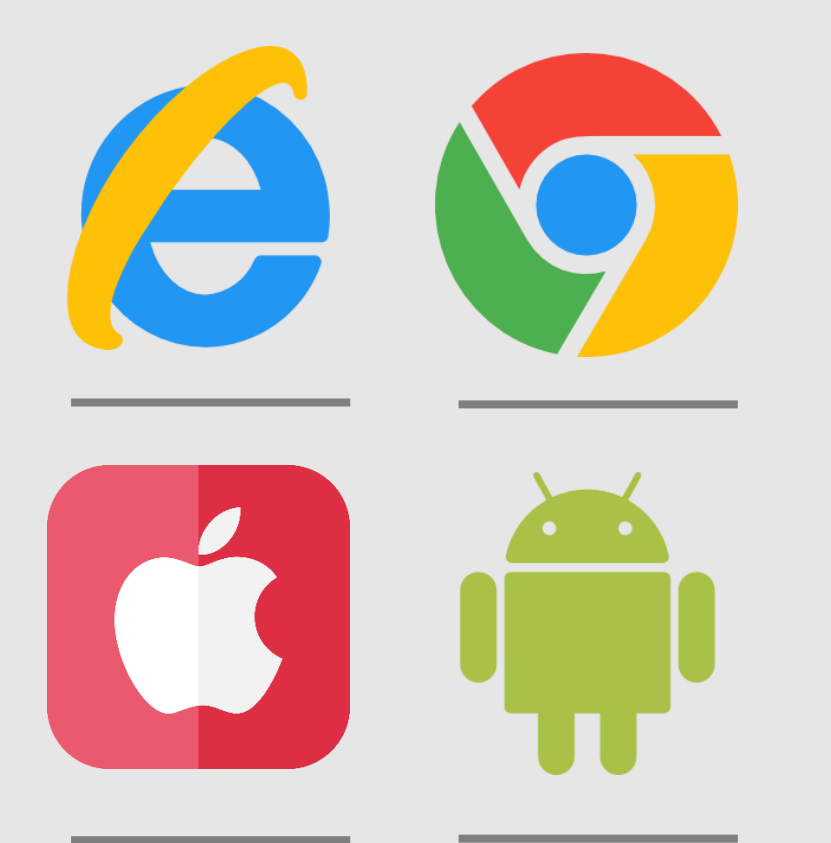

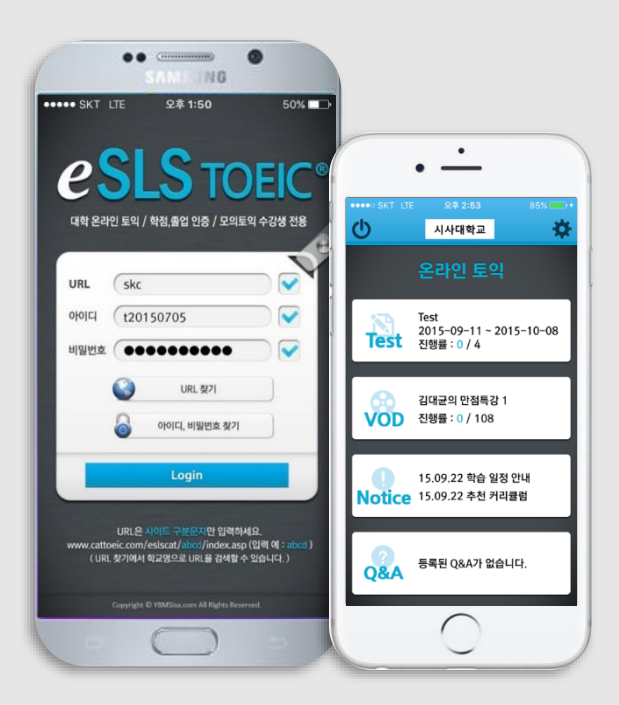

스마트폰 · 테블릿PC 전용 APP 지원 (esls TOEIC검색 후 다운로드)

#### 다수의 OS 에서 학습 가능 (맥 OS는 이용불가)

#### HELP DESK 상담 채널

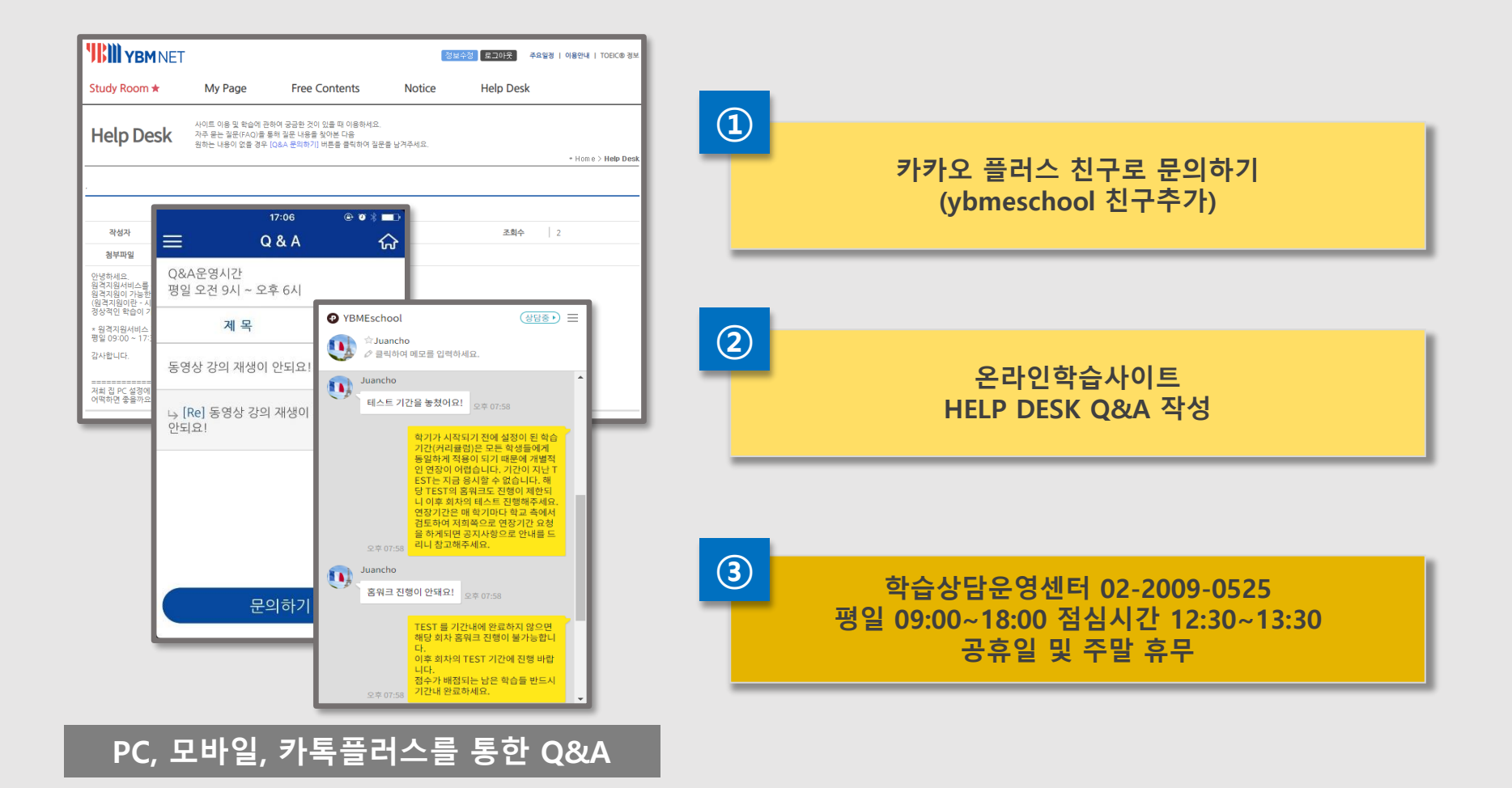

# **THANK YOU**

**YBMNET** 

[온라인학습 문의사항] 카톡플러스친구 "ybmeschool" 검색 후, 친구추가 / 02-2009-0525